# TECHNICAL BULLETIN LTB00728 22 DEC 2014

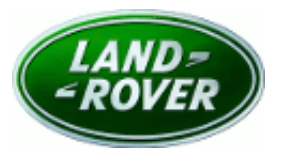

© Jaguar Land Rover Limited All rights reserved.

# SECTION: 303-00

Restricted Engine Performance - 3.0 TDV6 13MY P2452-95 (DPF Pressure Sensor)

# AFFECTED VEHICLE RANGE:

Discovery 4 / LR4 (LA) Model Year: 2013 VIN: DA652215-DA699715

Engine:

TDV6 3.0L Diesel

### MARKETS:

All except Canada, Japan, Mexico and USA

#### **CONDITION SUMMARY:**

Situation: Restricted engine performance with P2452-95 code stored.

**Cause:** Diesel particulate filter (DPF) diagnostic limits reduced. **Suggested Customer Concern Code - MX2.** 

Action: Should a customer express concern, follow the Service Instruction outlined below.

#### PARTS:

No Parts Required

### TOOLS:

No Tools Required

## WARRANTY:

**NOTE:** Repair procedures are under constant review, and therefore times are subject to change; those quoted here must be taken as guidance only. Always refer to TOPIx to obtain the latest repair time.

NOTE: DDW requires the use of causal part numbers. Labor only claims must show the causal part number with a quantity of zero.

| DESCRIPTION                                 | SRO      | TIME<br>(HOURS) | CONDITION<br>CODE | CAUSAL<br>PART |
|---------------------------------------------|----------|-----------------|-------------------|----------------|
| Engine control module - update using<br>SDD | 12.90.13 | 0.2             | 4                 | LR040831       |
| -                                           |          |                 |                   |                |

NOTE: Normal Warranty procedures apply.

## SERVICE INSTRUCTION:

**NOTE:** Engine control module diagnostic trouble code P2452-95 needs to be set before carrying out this software download.

### . CAUTION: This procedure requires SDD DVD139.13 and Calibration File 197 loaded or later.

Connect the approved battery support unit/power supply.

- **2.** Connect SDD to the vehicle and begin a new diagnostic session, by reading the vehicle identification number (VIN) for the current vehicle and initiating the data collect sequence.
- 3. Follow the SDD prompts.

- **4.** If the hyperlink is not available, the application can be found as follows:
  - 1. Select the Diagnosis Session Type.
  - 2. Select any of the following symptoms:
    - Electrical > Instruments > Warning lamps > Red primary warning lamp > Lamp illuminated
    - Electrical > Instruments > Warning lamps > Engine malfunction lamp > Lamp illuminated
    - Electrical > Instruments > Information and message center > Message display area > Powertrain
  - 3. From 'Recommendations', run: Configure existing module Powertrain control module
- **5.** When all tasks are complete, exit the current session by selecting the Session tab and then selecting the Close Session option.
- 6. Disconnect SDD and the battery support unit/power supply.